# Three Kingdoms: Fate of the Dragon Demo

# Introduction:

### Welcome to the Three Kingdoms: Fate of the Dragon Demo

This Readme provides additional technical support information. If you need any assistance with gameplay issues consult the Help section in-game.

#### **System Requirements:**

- Windows 95/98/2000
- DirextX 7.0a installed
- > 110 MB of Hard Drive Space
- P166 or greater processor
- > 32MB RAM
- > 2MB SVGA card **completely** DX7 compatible

#### **Setup and Installation**

To best prepare your system to run the game, please follow this procedure:

- 1. Run SCANDISK (Programs/Accessories) on your hard drive
- 2. Run DEFRAG (Programs/Accessories) on your hard drive
- 3. Run a quality virus scanner on your hard drive
- 4. Make sure that you have at least 75 MB free on the hard drive.

#### To install Three Kingdoms: Fate of the Dragon to your hard drive:

- 1. Place the Three Kingdoms: Fate of the Dragon CD in your CD-ROM drive.
- 2. After a few seconds, the Autorun Menu will come on screen. Select the **Install** option. If this menu does not appear, click the Start button, select Run and type **D:\SETUP.EXE** (where D is the letter of CD-ROM drive), and then click OK.
- 3. The program will ask you whether you need to install DirectX 7a which will allow **Three Kingdoms: Fate of the Dragon** to run properly under all configurations. Your current drivers may need to be updated as necessary. If you are unsure if you need to install DirectX 7a then install it as it will not install anything if your current drivers are up to date.
- 4. **Three Kingdoms: Fate of the Dragon** installation routine will then install the game files to your hard drive. At the end of the installation, you may be prompted to Restart your computer.
- 5. Click the **Play** button on the Autorun Menu or select the **Three Kingdoms: Fate of the Dragon** shortcut in the Eidos Interactive\Object Software\ **Three Kingdoms: Fate of the Dragon** \ folder in the Start Menu to begin the game.

## Uninstalling Three Kingdoms: Fate of the Dragon

You should use the **Three Kingdoms: Fate of the Dragon** uninstall program, which can be found in the Start Menu>Eidos Interactive>Object Software> **Three Kingdoms: Fate of the Dragon**. Select the Start Menu, Program Files, Eidos Interactive, Object software and **Three Kingdoms: Fate of the Dragon** This makes sure that all Windows associated fields are removed.